# Konfigurieren des IP Source Guard auf dem Router der Serie RV34x

### Ziel

Wenn ein Router nicht physisch gesichert ist, befindet sich das Netzwerk in einer anfälligen Position. Um nicht autorisierten Zugriff auf das Netzwerk zu verhindern, indem ein Ethernet-Kabel von einem Netzwerkgerät abgezogen und wieder eingesteckt wird, ist es wichtig, eine Liste der zulässigen Hosts zu registrieren, die mit ihren jeweiligen IP- und MAC-Adressen direkt mit dem Router verbunden werden können.

IP Source Guard ermöglicht Administratoren die physische Sicherung von Ports durch die Bindung von IP-Adressen und MAC-Adressen.

In diesem Artikel erfahren Sie, wie Sie den IP Source Guard auf dem Router der Serie RV34x konfigurieren.

### Anwendbare Geräte

• Serie RV34x

## Softwareversion

• 1,0 00,33

### Konfigurieren von IP Source Guard

Schritt 1: Melden Sie sich beim webbasierten Dienstprogramm an, und wählen Sie **Security** > IP Source Guard aus.

|   | Getting Started            |
|---|----------------------------|
| • | Status and Statistics      |
| • | Administration             |
| • | System Configuration       |
| ► | WAN                        |
| • | QoS                        |
| • | LAN                        |
| • | Routing                    |
| • | Firewall                   |
| • | VPN                        |
| * | Security                   |
|   | Application Control Wizard |
|   | Application Control        |
|   | Web Filtering              |
|   | Content Filtering          |
|   | IP Source Guard            |

Schritt 2: Aktivieren Sie das Kontrollkästchen **EnablelP Source Guard**, um die Funktion zu aktivieren. Diese Funktion ist standardmäßig deaktiviert.

**Hinweis:** Im Bereich IP Source Guard wird eine Zeile roten Texts angezeigt, um Sie darüber zu informieren, dass durch Aktivieren von IP Source Guard und Blockieren einer unbekannten MAC-Adresse alle LAN-Hosts außer den in der Bindungstabelle hinzugefügten Hosts blockiert werden.

IP Source Guard Notice: Enabling IP Source Guard/Block Unknown MAC address will block all the LAN Hosts except the ones added in the binding table.

| P & MAC Binding Table (Max Entry Number: 45, Current Entry Number: 0) |                                    |                     |        |  |
|-----------------------------------------------------------------------|------------------------------------|---------------------|--------|--|
| Static IPv4 Address                                                   |                                    | MAC Address         |        |  |
|                                                                       |                                    |                     |        |  |
| Add Edit                                                              | Delete                             |                     |        |  |
|                                                                       |                                    |                     |        |  |
|                                                                       |                                    |                     |        |  |
|                                                                       |                                    |                     |        |  |
| HCP Lease Table (Statio                                               | DHCP & Dynamic leas                | e from DHCP server) | 1      |  |
| HCP Lease Table (Station V4 Address                                   | DHCP & Dynamic leas<br>MAC Address | e from DHCP server) | Action |  |

Schritt 3: (Optional) Aktivieren Sie das Kontrollkästchen Unknown MAC Address (Unbekannte MAC-Adresse blockieren), um Hosts zu blockieren, die versuchen, über einen

Port eine Verbindung zum Netzwerk herzustellen. Diese Funktion ist standardmäßig deaktiviert.

IP Source Guard Notice: Enabling IP Source Guard/Block Unknown MAC address will block all the LAN Hosts except the ones added in the binding table.

| Static IPv4 Address     |                                     | MAC Add        | nee            |
|-------------------------|-------------------------------------|----------------|----------------|
| oration 14 Address      |                                     | MAC AG         | 1000           |
| Add Edit                | Delete                              |                |                |
|                         |                                     |                |                |
|                         |                                     |                |                |
|                         |                                     |                |                |
| HCP Lease Table (Static | : DHCP & Dynamic lease              | e from DHCP se | ver)           |
| HCP Lease Table (Statio | DHCP & Dynamic lease<br>MAC Address | e from DHCP se | ver)<br>Action |

IP Source Guard Notice: Enabling IP Source Guard/Block Unknown MAC address will block all the LAN Hosts except the ones added in the binding table.

|                                          | (max Entry Humber, 40, 00                | inchit Entry Humbe | n: 0)  |
|------------------------------------------|------------------------------------------|--------------------|--------|
| Static IPv4 Address                      |                                          | MAC Address        |        |
|                                          |                                          |                    |        |
| Add Edit                                 | Delete                                   |                    |        |
|                                          |                                          |                    |        |
|                                          |                                          |                    |        |
|                                          |                                          |                    |        |
| NHCP I ease Table (Stati                 | - DHCP & Dynamic lease f                 | om DHCP server)    |        |
| DHCP Lease Table (Statio                 | c DHCP & Dynamic lease fr                | rom DHCP server)   | Action |
| DHCP Lease Table (Station<br>Pv4 Address | c DHCP & Dynamic lease fr<br>MAC Address | rom DHCP server)   | Action |

Schritt 5: Klicken Sie unter der Tabelle für die IP- und MAC-Bindung auf **Hinzufügen**, um einen Eintrag zu erstellen, der eine statisch zugewiesene IP-Adresse und MAC-Adresse bindet.

Hinweis: Es können maximal 45 Einträge erstellt werden.

| IP Source Guard Notice: Enabling IP Source Guard/Block Unknown MAC address will block all the LAN Hosts except the ones added in the binding table. |                   |  |                             |  |  |  |
|----------------------------------------------------------------------------------------------------|-------------------|--|-----------------------------|--|--|--|
| <ul> <li>Enable IP Source Guard</li> <li>Block Unknown MAC Address</li> </ul>                                                                       |                   |  |                             |  |  |  |
| IP & MAC Binding Table (Max Entry Number: 45, Current Entry Number: 0)                                                                              |                   |  |                             |  |  |  |
| Static IPv4 Address     MAC Address                                                                                                    |                   |  |                             |  |  |  |
| Add Edit Delete                                                                                                    |                   |  |                             |  |  |  |
| DHCP Lease Table (Static DHCP & Dynamic lease from DHCP server)                                                                                     |                   |  |                             |  |  |  |
| IPv4 Address                                                                                                    | MAC Address       |  | Action                      |  |  |  |
| 192.168.1.106                                                                                                    | 80:e8:6f:0a:5d:ee |  | Add to IP&MAC Binding Table |  |  |  |
| Apply Cancel                                                                                                    |                   |  |                             |  |  |  |

Schritt 6: Geben Sie im Feld *Statische IPv4-Adresse* die statisch zugewiesene IP-Adresse des Hosts ein, der auf dem Router registriert werden soll.

Hinweis: In diesem Beispiel wird 192.168.1.122 verwendet.

IP Source Guard Notice: Enabling IP Source Guard/Block Unknown MAC address will block all the LAN Hosts except the ones added in the binding table.

| Enable IP Source Guard          |                                                                        |              |                             |  |  |  |
|---------------------------------|------------------------------------------------------------------------|--------------|-----------------------------|--|--|--|
| Block Unknown MAC Address       | IP & MAC Binding Table (Max Entry Number: 45, Current Entry Number: 1) |              |                             |  |  |  |
| Static IPv4 Address             | y Humber: 45, Guire                                                    | MAC Address  | ,                           |  |  |  |
| ☑ 192.168.1.122                 |                                                                        |              |                             |  |  |  |
| Add Edit                        | Delete                                                                 |              |                             |  |  |  |
|                                 |                                                                        |              |                             |  |  |  |
| DHCD Lance Table (Static DHCD 8 | Dumamia lance from                                                     |              |                             |  |  |  |
| IPv4 Address                    | MAC Address                                                            | DHCP server) | Action                      |  |  |  |
| 192.168.1.106                   | 80:e8:6f:0a:5d:ee                                                      |              | Add to IP&MAC Binding Table |  |  |  |
|                                 |                                                                        |              |                             |  |  |  |
| Apply Cancel                    |                                                                        |              |                             |  |  |  |

Schritt 7: Geben Sie im Feld *MAC-Adresse* die MAC-Adresse des statisch zugewiesenen Hosts ein, der gebunden werden soll.

Hinweis: In diesem Beispiel wird 80:e8:6f:0a:d5:aa verwendet.

| IP Source Guard Notice:<br>LAN Hosts except the ones adde                     | Enabling IP Source Guar<br>d in the binding table. | rd/Block Unknown MAC address will block all the  |
|-------------------------------------------------------------------------------|----------------------------------------------------|--------------------------------------------------|
| <ul> <li>Enable IP Source Guard</li> <li>Block Unknown MAC Address</li> </ul> |                                                    |                                                  |
| IP & MAC Binding Table (Max En                                                | try Number: 45, Current En                         | try Number: 1)                                   |
| Static IPv4 Address                                                           |                                                    | MAC Address                                      |
| ✓ 192.168.1.122                                                               |                                                    | 80:e8:6f:0a:d5:aa                                |
| Add Edit                                                                      | Delete                                             |                                                  |
| DUCP Lease Table (Static DUCP                                                 | 8 Dunamic lasse from DHC                           | P sequer)                                        |
| IPv4 Address                                                                  | MAC Address                                        | Action                                           |
| 192,168,1,106                                                                 | 80:e8:6f:0a:5d:ee                                  | Add to IP&MAC Binding Table                      |
|                                                                               |                                                    |                                                  |
| Apply Cancel                                                                  |                                                    |                                                  |
| Schritt 8: Klicken Sie au                                                     | ıf <b>Übernehmen</b> .                             |                                                  |
| IP Source Guard Notice                                                        | Enabling IP Source Gua                             | rd/Block Linknown MAC address will block all the |
| LAN Hosts except the ones adde                                                | d in the binding table.                            |                                                  |
| E Fachia ID Course Overd                                                      |                                                    |                                                  |
| Block Unknown MAC Address                                                     |                                                    |                                                  |
| IP & MAC Binding Table (Max En                                                | ntry Number: 45, Current En                        | try Number: 1)                                   |
| Static IPv4 Address                                                           |                                                    | MAC Address                                      |
| 192.168.1.122                                                                 |                                                    | 80:e8:6f:0a:d5:aa                                |
| Add Edit                                                                      | Delete                                             |                                                  |
|                                                                               |                                                    |                                                  |
|                                                                               |                                                    |                                                  |
| DHCP Lease Table (Static DHCP                                                 | & Dynamic lease from DHC                           | CP server)                                       |
| IPv4 Address                                                                  | MAC Address                                        | Action                                           |
| 192.168.1.106                                                                 | 80:e8:6f:0a:5d:ee                                  | Add to IP&MAC Binding Table                      |
|                                                                               |                                                    |                                                  |
| Apply Cancel                                                                  |                                                    |                                                  |

Schritt 9: (Optional) Um einen Host mit einer dynamisch zugewiesenen IP-Adresse an die entsprechende MAC-Adresse zu binden, klicken Sie in der DHCP-Leasingtabelle (Static DHCP & Dynamic Lease from DHCP Server) auf die Schaltfläche Add to IP&MAC Binding Table (Zu IP&MAC Binding Table hinzufügen).

| IP Source Guard Notice: Ena<br>LAN Hosts except the ones added in             | bling IP Source Guard<br>the binding table. | d/Block Unknown   | MAC address will block all the |
|-------------------------------------------------------------------------------|---------------------------------------------|-------------------|--------------------------------|
| <ul> <li>Enable IP Source Guard</li> <li>Block Unknown MAC Address</li> </ul> |                                             |                   |                                |
| IP & MAC Binding Table (Max Entry N                                           | umber: 45, Current Ent                      | ry Number: 1)     |                                |
| Static IPv4 Address                                                           |                                             | MAC Address       |                                |
| 192.168.1.122                                                                 |                                             | 80:e8:6f:0a:d5:aa |                                |
| Add Edit C                                                                    | Delete                                      |                   |                                |
|                                                                               |                                             |                   |                                |
| DHCP Lease Table (Static DHCP & Dy                                            | namic lease from DHCF                       | P server)         |                                |
| IPv4 Address                                                                  | MAC Address                                 |                   | Action                         |
| 192.168.1.106                                                                 | 80:e8:6f:0a:5d:ee                           |                   | Add to IP&MAC Binding Table    |
| Apply Cancel                                                                  |                                             |                   |                                |

**Hinweis:** In diesem Beispiel hat der verwendete dynamische Host die IP-Adresse 192.168.1.106 mit der MAC-Adresse 80:e8:6f:0a:5d:ee. Sie wird dann in der Tabelle für die IP- und MAC-Bindung angezeigt.

IP Source Guard Notice: Enabling IP Source Guard/Block Unknown MAC address will block all the LAN Hosts except the ones added in the binding table.

| Ded Address      | k Entry Number: 45, Current | Entry Number: 2)  |
|------------------|-----------------------------|-------------------|
| tic IPv4 Address |                             | MAC Address       |
| 2.168.1.106      |                             | 80:e8:6f:0a:5d:ee |
| 92.168.1.122     |                             | 80:e8:6f:0a:d5:aa |
| dd Edit          | Delete                      | HCP server)       |
| Address          | MAC Address                 | Action            |
|                  |                             |                   |

Schritt 10: Klicken Sie auf Übernehmen.

| IP Source Guard Notice: Ena<br>the LAN Hosts except the ones adde             | abling IP Source Guard/Block<br>d in the binding table. | CUnknown MAC address will bloo | ck all |  |  |
|-------------------------------------------------------------------------------|---------------------------------------------------------|--------------------------------|--------|--|--|
| <ul> <li>Enable IP Source Guard</li> <li>Block Unknown MAC Address</li> </ul> |                                                         |                                |        |  |  |
| IP & MAC Binding Table (Max Entry Number: 45, Current Entry Number: 2)        |                                                         |                                |        |  |  |
| Static IPv4 Address                                                           | MAC Add                                                 | Iress                          |        |  |  |
| 192.168.1.106                                                                 | 80:e8:6f:0                                              | Da:5d:ee                       |        |  |  |
| 192.168.1.122                                                                 | 80:e8:6f:0                                              | Da:d5:aa                       |        |  |  |
| Add Edit                                                                      | Delete                                                  |                                |        |  |  |
|                                                                               |                                                         |                                |        |  |  |
|                                                                               |                                                         |                                |        |  |  |
| DHCP Lease Table (Static DHCP & D                                             | ynamic lease from DHCP server                           | r)                             |        |  |  |
| IPv4 Address                                                                  | MAC Address                                             | Action                         |        |  |  |
|                                                                               |                                                         |                                |        |  |  |
|                                                                               |                                                         |                                |        |  |  |
| Apply Cancel                                                                  |                                                         |                                |        |  |  |

Schritt 11: (Optional) Um die Konfiguration dauerhaft zu speichern, öffnen Sie die Seite "Copy/Save Configuration" (Konfiguration kopieren/speichern), oder klicken Sie auf das

Symbol oben auf der Seite.

Sie sollten jetzt den IP Source Guard auf dem Router der Serie RV34x erfolgreich konfiguriert haben.